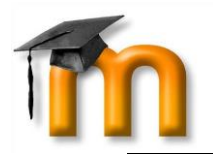

## Moodle: consulter un cours

### et rendre un devoir

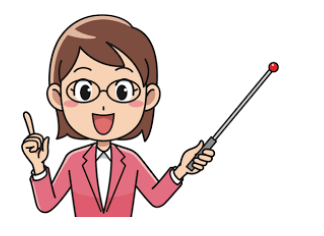

Moodle te permet de consulter tes cours lorsque tu es absent et de remettre des devoirs que les enseignants peuvent te demander à distance.

# Se connecter à Moodle

Dans la barre de recherche, tape l'adresse suivante:

### www.csv.moodle-svsf.be

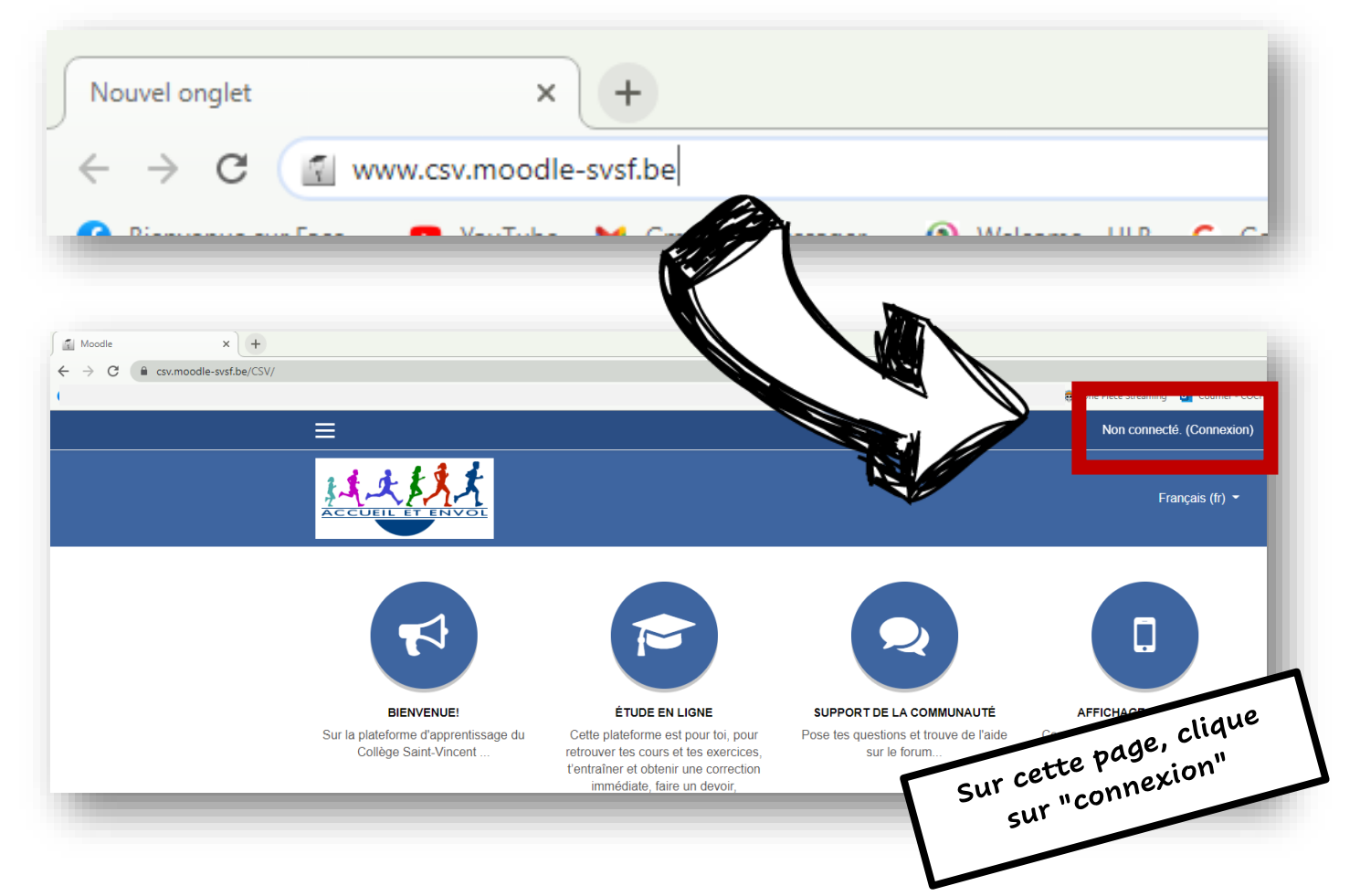

|                                       | Mot de passe                                                                                                    |               |
|---------------------------------------|----------------------------------------------------------------------------------------------------|---------------|
| Nom d'utilisateur                     | Mot de passe                                                                                                    |               |
| ous avez oublié votre nom d'utilisate | ur et/ou<br>Tu as reçu une feuill<br>avec ton nom<br>d'utilisateur et ton n<br>de passe. Il s'agit de<br>mêmes que pour te<br>connecter à Myro<br>Agenda! | e<br>mot<br>s |

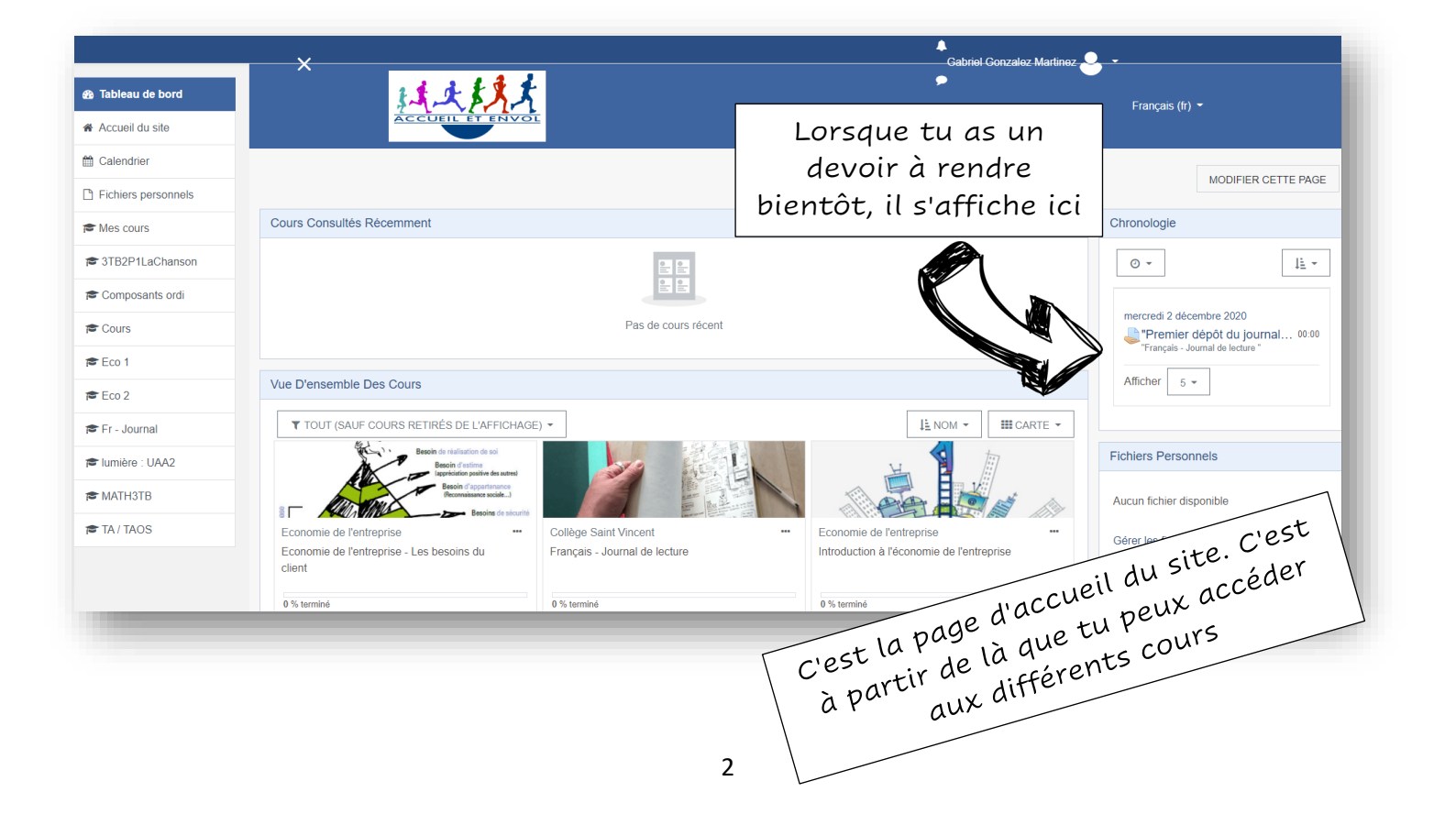

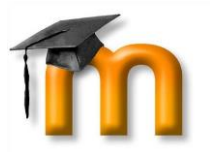

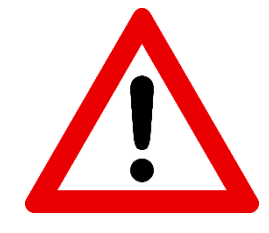

Pour pouvoir utiliser Moodle correctement, tu dois **mettre à jour ton adresse mail**, sinon, tu ne pourras pas recevoir de notifications lorsque tu as un nouveau devoir/cours.

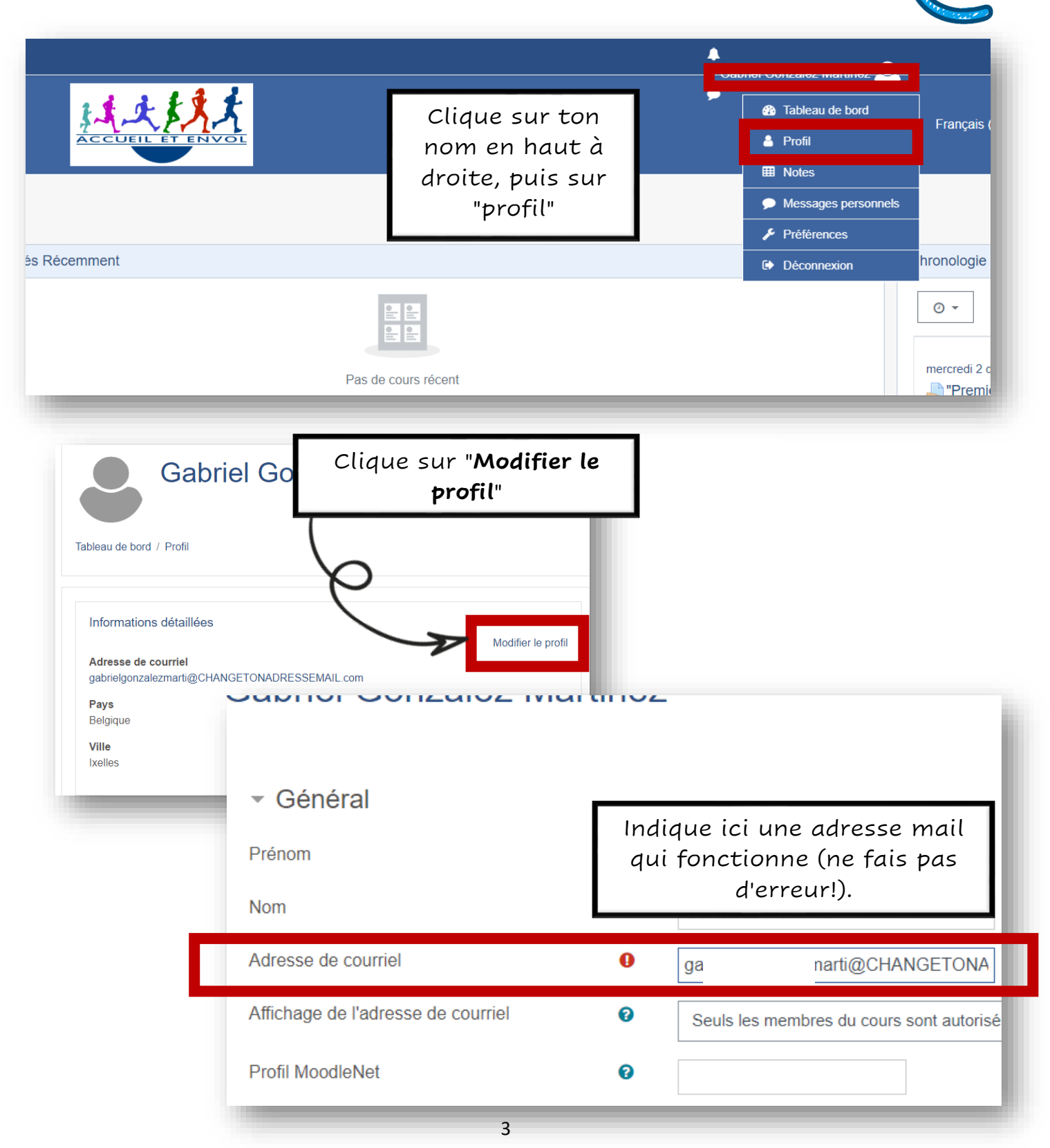

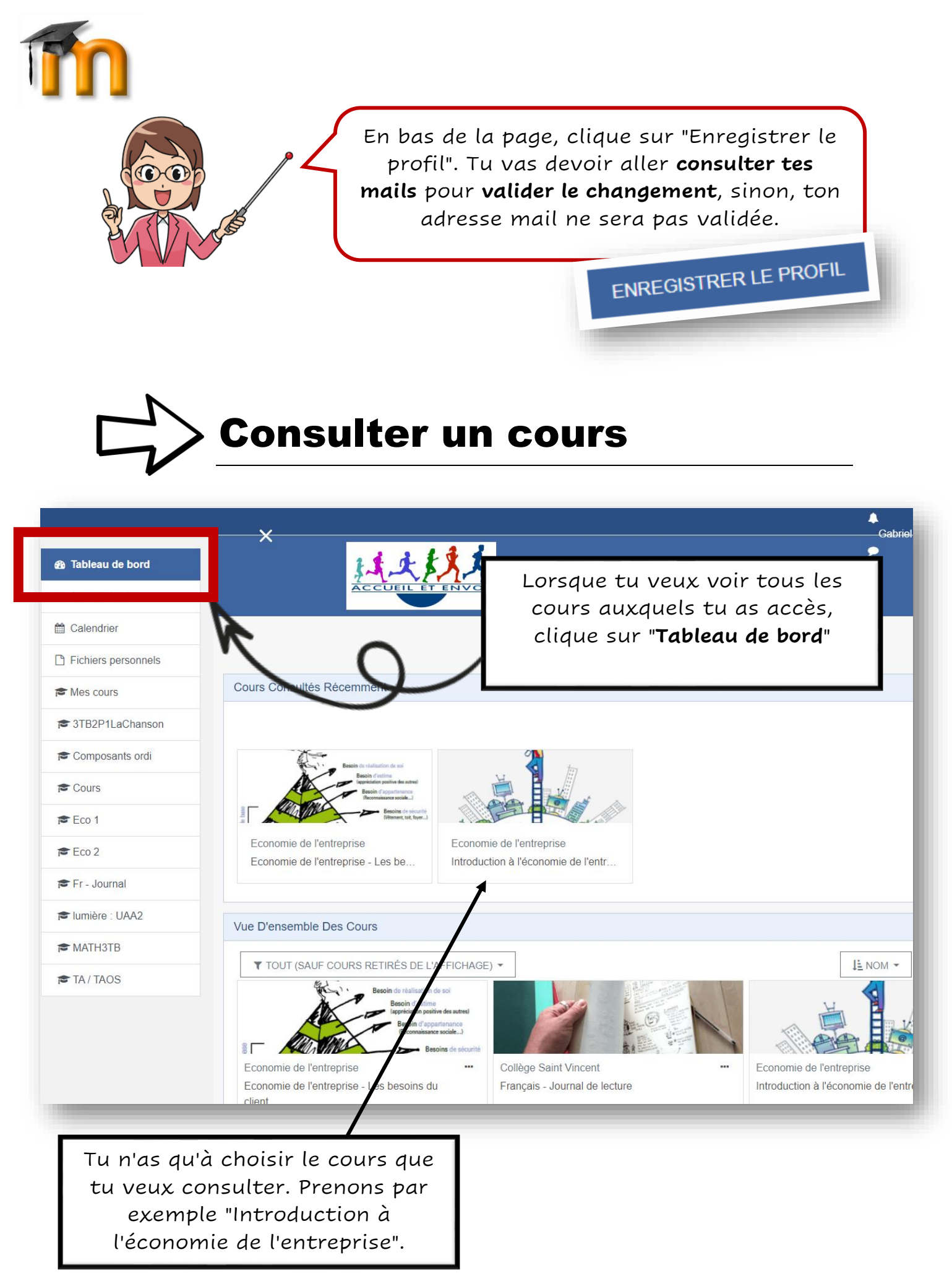

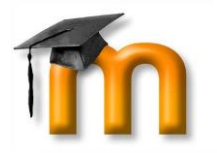

### Introduction à l'économie de l'entreprise

Tableau de bord / Mes cours / Eco 1

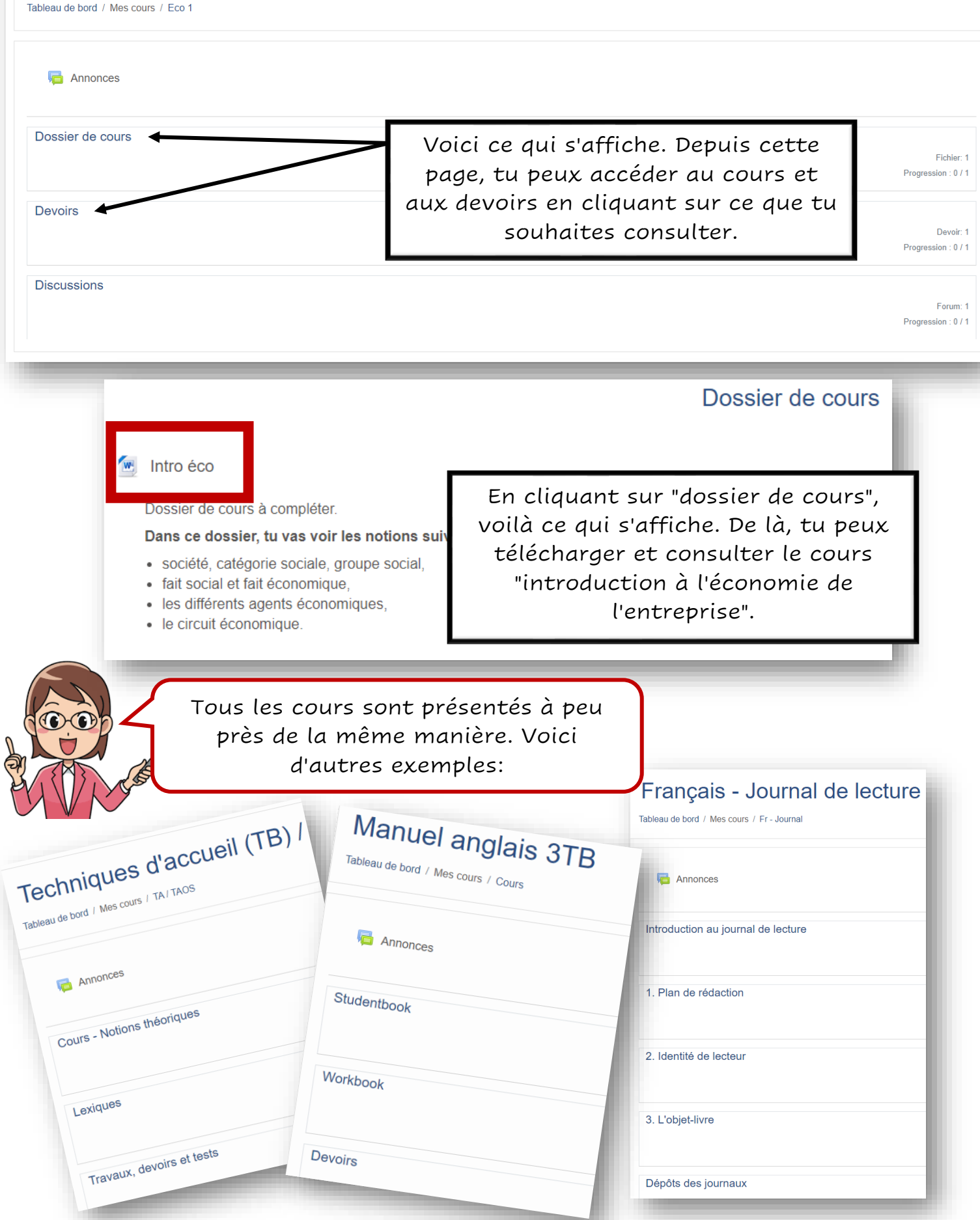

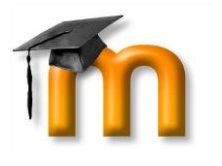

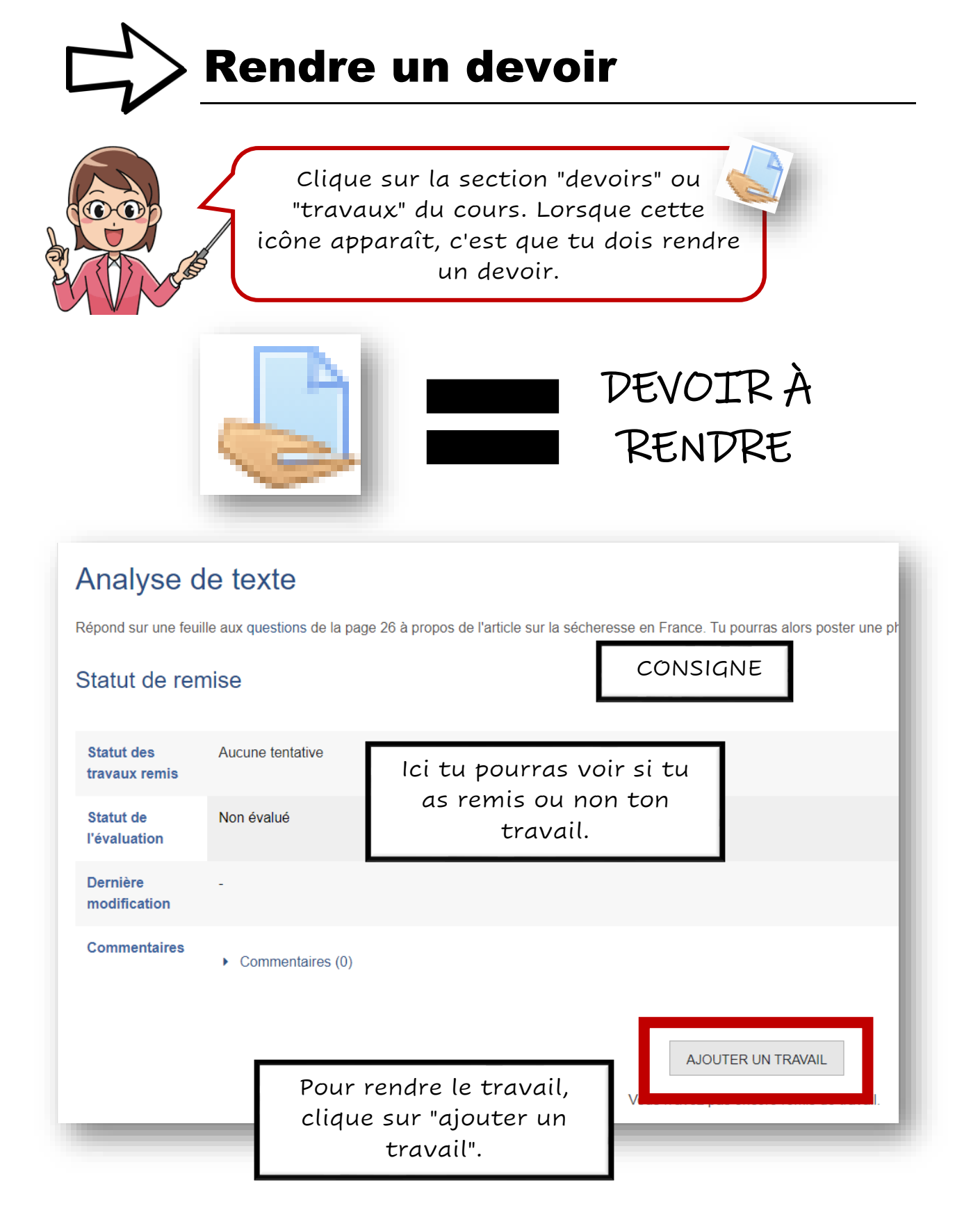

|             | Après avoir cliqué sur " <b>ajoute</b><br><b>un travail</b> ", voici ce qui<br>apparaît. | er<br>simale des fichiers : 512Mo ; nombre maximal de fichiers : 20                                                                                                    |
|-------------|------------------------------------------------------------------------------------------|----------------------------------------------------------------------------------------------------|
| ENREGISTRER | Vous pouvez glisser des fichiers ici p                                                   | pour les ajouter.                                                                                                    |
| Sélec       | Clique sur cette icône pour<br>déposer ton travail!                                      |                                                                                                    |
| 1 Dépo      | ers récents<br>ser un fichier<br>ers personnels<br>nedia                                 | Disi                                                                                                    |
|             | Auteur                                                                                   | Clique sur " <b>déposer un fichier</b> ",<br>puis " <b>choisir un fichier</b> " (cherche<br>alors ton travail dans ton<br>ordinateur), et enfin clique sur<br>" <b>déposer un fichier</b> ". |
|             | Tous droits réservés                                                                     | SER CE FICHIER 3                                                                                                    |
|             | Une fois ton fichier déposé,<br>pas de cliquer sur " <b>Enregis</b>                      | n'oublie<br>trer".<br>ENREGISTRER                                                                                                    |

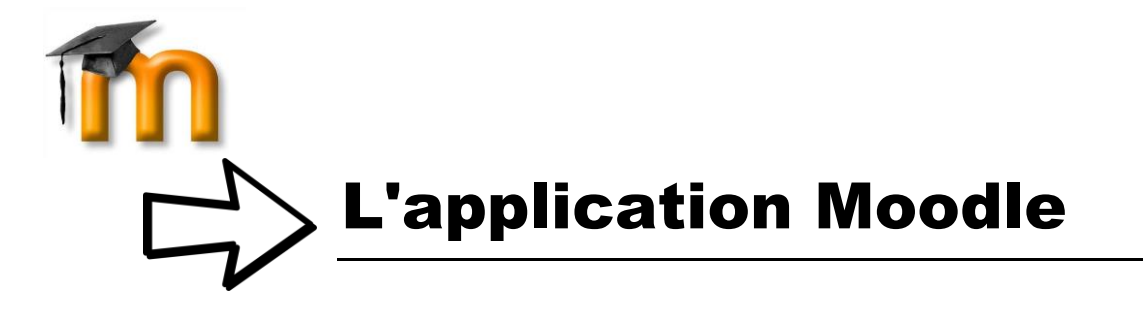

Il existe aussi une **application** sur smartphone et tablettes qui est très facile d'utilisation. Elle s'appelle également "Moodle", voici son

logo.

### Etapes d'installation

Ouvre l'application et introduis l'adresse exacte de la plateforme (SANS ERREUR)

<u>https://www.csv.moodle-</u> svsf.be/CSV/login/index.php

Appuie sur "Connecter"

Introduis ton identifiant et ton mot de passe.

Appuie sur "Se connecter".

Si tu n'arrives pas à taper l'adresse de la plateforme, tu peux scanner le Code QR disponible sur le site dans la section "**Profil**". Tu n'auras qu'à cliquer sur "**afficher le code QR**" pour le faire apparaître et le prendre en photo avec Moodle.

#### Rapports

Sessions du navigateur Vue d'ensemble des notes

#### Informations de connexion

Premier accès au site dimanche 29 novembre 2020, 09:49 (1 heure 8 min)

**Dernier accès au site** dimanche 29 novembre 2020, 10:58 (maintenant)

#### App mobile

Code QR pour accès avec l'app mobile Lire le code QR avec votre app mobile presente connecter automatique périmé dans 10 minutes.

### AFFICHER LE CODE QR

L'accès à ce site au moyen de l'app mobile est activé. Télécharger l'app mobile.